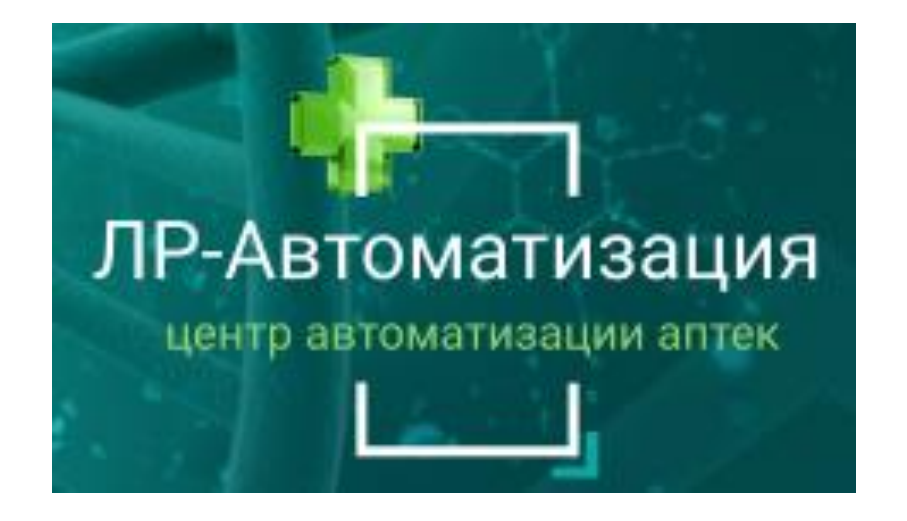

https://www.soft-apteka.ru

## ИНСТРУКЦИЯ ПО ИСПОЛЬЗОВАНИЮ ПРОГРАММНОГО ОБЕСПЕЧЕНИЯ «СОФТ – АПТЕКА»

Работа с БАД и Антисептиками

Телефон горячей линии технической поддержки: 8-499-490-43-16 E-mail: support@soft-apteka.ru

Москва, 2024 г.

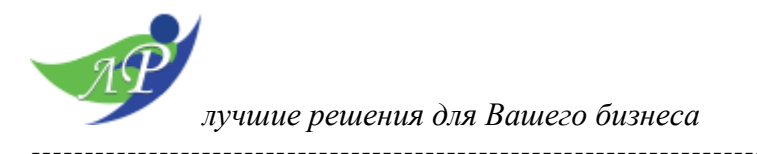

С 1 марта 2024 года при продаже БАД и Антисептиков розничные магазины должны сканировать коды маркировки на кассе. Таким образом информация о выводе из оборота каждого экземпляра БАД и Антисептиков отражается в чеке и через оператора фискальных данных передается в «Честный знак». Когда участники маркировки списывают БАД по другим основаниям, то отражают это отдельным документом (через ЭДО или личный кабинет ЧЗ).

Для работы с БАД и Антисептиками в программе «Софт-Аптека» необходимо в карточку номенклатуры внести изменения. Можно сделать двумя способами.

Первый способ: в меню программы выберите раздел «НСИ» - «Номенклатура».

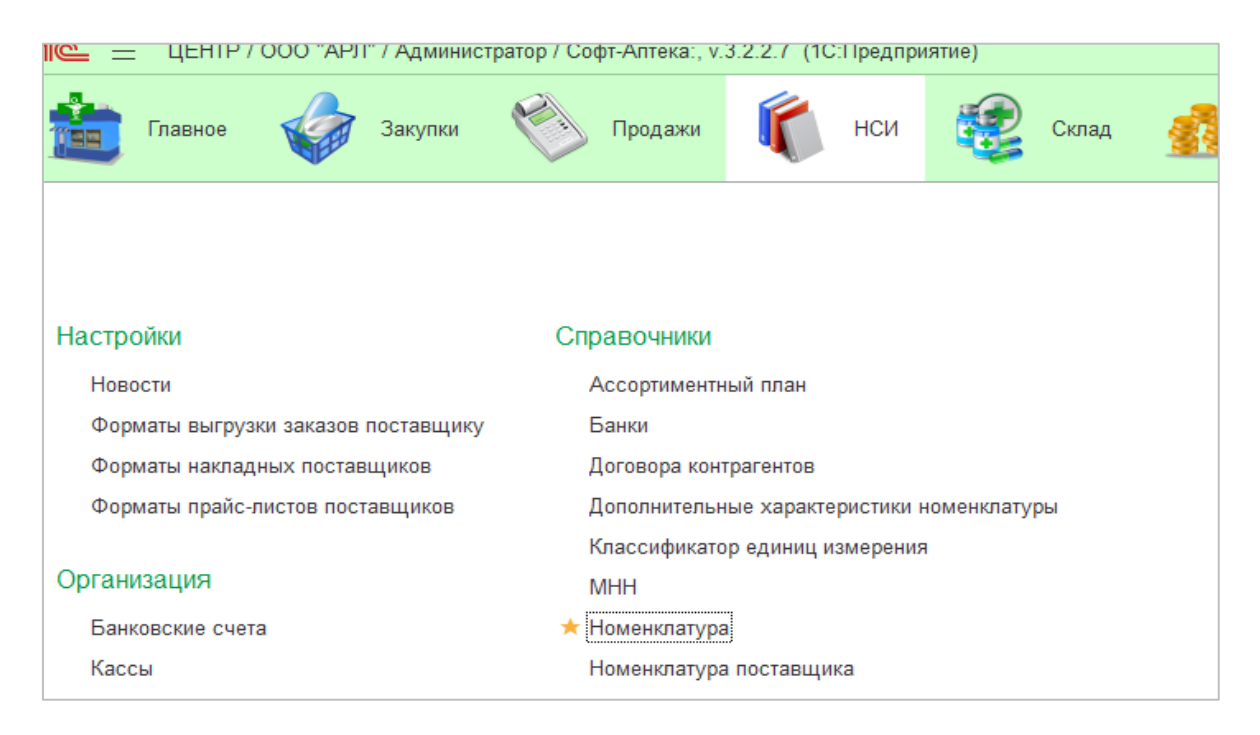

В справочнике «Номенклатура» в открывшемся списке необходимо выбрать номенклатурную позицию.

лучшие решения для Вашего бизнеса

| $\leftarrow \rightarrow$ | 🜟 Номенклатура                                                             |   |       |                                    |
|--------------------------|----------------------------------------------------------------------------|---|-------|------------------------------------|
| Создать                  | Создать группу Элементы иерархии                                           |   |       |                                    |
| Наименован               | ие                                                                         | Ļ | Код   | Ссылка                             |
| 🕶 🛅 БАД                  | и витамины                                                                 |   |       | БАД и витамины                     |
| ) 🗎 🗎                    | итамишки                                                                   |   |       | Витамишки                          |
| = Ar                     | лесорб энтеросорбент гель эрциг гель д/внут прим (со вкусом апельсина) туб | a | 2 917 | Алесорб энтеросорбент гель эрциг   |
| = Ar                     | лесорб энтеросорбент гель эрциг гель д/внут прим (со вкусом карамели) туба | I | 2 918 | Алесорб энтеросорбент гель эрциг   |
| = Ar                     | лесорб энтеросорбент гель эрциг гель д/внут прим (со вкусом клубники) туба | 1 | 2 916 | Алесорб энтеросорбент гель эрциг   |
| = Ar                     | лесорб энтеросорбент гель эрциг гель д/внут прим туба 180 г x1             |   | 2 915 | Алесорб энтеросорбент гель эрциг   |
| = Ar                     | ли капс. 0,45г №4                                                          |   | 75    | Али капс. 0,45г №4                 |
| = Ar                     | лмагель нео сусп. фл. 170мл                                                |   | 48    | Алмагель нео сусп. фл. 170мл       |
| = Ar                     | лмагель сусп. д/пр. внут. 10мл пак. №10                                    |   | 19    | Алмагель сусп. д/пр. внут. 10мл па |
| = Ar                     | лмагель сусп. фл. пласт. 170мл в компл. с мерн. ложкой                     |   | 20    | Алмагель сусп. фл. пласт. 170мл в  |
| = Ar                     | лоэ экстракт жидкий р-р д/ин 1мл амп. №10                                  |   | 95    | Алоэ экстракт жидкий р-р д/ин 1мл  |
|                          |                                                                            |   |       |                                    |

Далее в карточке номенклатуры нужно выбрать необходимый «Вид продукции ИС» из открывшегося списка.

| 🗧 Алесорб энтер        | осорбент гель эрциг гель д/внут прим (со вкусом карамели) т               | губа 180 г x1 (Номенклатура)                            |     |
|------------------------|---------------------------------------------------------------------------|---------------------------------------------------------|-----|
| Основное Адресное х    | анение по складам Деленные упаковки Изъятые из оборота аптечные товары. Н | оменклатура без ценников Номенклатура справочных систем | Хар |
| Записать и закрыть     | Записать                                                                  |                                                         |     |
| юбодный остаток= 0     | В резерве= 0                                                              |                                                         |     |
| д:                     | 2 918                                                                     |                                                         |     |
| 'IN:                   |                                                                           |                                                         |     |
| д товара (ОФД):        |                                                                           |                                                         |     |
| именование:            | Алесорб энтеросорбент гель эрциг гель д/внут прим (со вкусом ка           |                                                         |     |
| именование для печати: | Алесорб энтеросорбент гель эрциг гель д/внут прим (со вкусом кај          |                                                         |     |
| тикул :                | Козффициент дел                                                           | ения: 1                                                 |     |
| , хранения: шт         | ▼ Ф Не маркируемый товар: С                                               | ставка НДС:                                             |     |
| д номенклатуры:        | Товар 🛛 🕹 Вид продукции ИС                                                | C:                                                      | -   |
| снижаемый остаток:     | 0 Бренд:                                                                  | <ul> <li>Упакованная вода</li> </ul>                    |     |
| Основные История цен   | и остатки Картинка Классификация Симптомы Применение Описание             | Молочная продукция                                      |     |
| Минимальный ассортим   | ент: ЖВ: Запрет продажи: Сору уранения решелта (мес.)                     | Молочная продукция (ВЕТИС)                              |     |
| Хранить в холоде:      | ПКУ: Не ввод штрихкода: Срок годности ограницен:                          | БАД                                                     |     |
| Рецептурный:           | П ЛС: Предварительный заказ:                                              | Антисептик                                              |     |
| /словия хранения:      |                                                                           |                                                         |     |

Для сохранения изменений нажмите кнопку «Записать и закрыть».

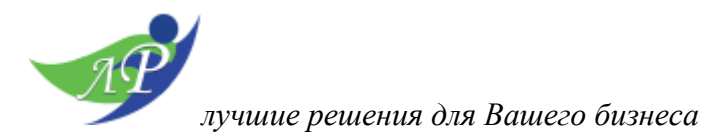

Второй способ: в документе «Поступление товаров и услуг», при приемке товара в столбце «Номенклатура» открыть карточку номенклатуры

| 🗲 🔶 🏠 Поступление товаров уси                 | пуг 00000000096 от 21.12.2021             | 8:30:26                                           |                     |             |        |
|-----------------------------------------------|-------------------------------------------|---------------------------------------------------|---------------------|-------------|--------|
| Основное Печать этикеток и ценников Остатки т | оваров Расчеты с контрагентами Связанн    | ные документы                                     |                     |             |        |
| Провести и закрыть Записать Провест           | ти Проверить состав 🚺 Протоко             | ол обмена Создать                                 | на основании 👻      | 🗎 Печать 👻  | 🕇 Отме |
| Статус: Закрыто                               |                                           |                                                   |                     |             |        |
| Номер: 0000000096                             | Дата: 21.12.2021 8                        | 3:30:26 Организация: 0                            | 000 "АРЛ"           |             |        |
| Контрагент: ООО "Автомойка"                   | Ŀ                                         | Склад:                                            | Склад АРЛ (типограс | фия)        |        |
| Договор:                                      |                                           | Номер заказа:                                     |                     |             |        |
| Метод: По диапазонам                          |                                           |                                                   |                     |             |        |
| Товары Дополнительно 🇱 МДЛП                   |                                           |                                                   |                     |             |        |
| 🛧 🔸 💐 Сопоставить 📑 Разделить                 | 🗊 Обработать Расчет цен 🗸 Допол           | пнительно 👻 али                                   |                     | × E         | Ще - ) |
| N M. Ф, Наименование товара                   | Номенклатура                              | К-во уп. Ед.хр. Цен                               | a +%%               | Ц.Роз.      | /X H   |
| 1 <b>Али</b> капс 0,45 г x4                   | Али капс. 0,45г №4 🝷 🗗                    | 1,000 1,000                                       | 372,40 87           | 7,97 700,00 | (      |
|                                               | Типофлу ультра, таблетки, покрытые пл О   | <mark>ткрыть (Ctrl+Shift+F4)</mark> <sub>иг</sub> |                     |             | 1      |
|                                               | Коделак нео* р-р д/пр.внут. 1.5 мг/мл фл. | 200 мл                                            |                     |             |        |
|                                               | Кетопрофен акос 5% 100мл                  |                                                   |                     |             |        |

и выбрать необходимый «Вид продукции ИС» из открывшегося списка.

| сновное Адресное хранение по складам Деленные упаковки Изъятые из оборота аптечные товары Номенклатура без ценников Номенклатура справочны<br>Записать и закрыть Записать<br>ободный остаток= 1 В резерве= 0 | хси |
|----------------------------------------------------------------------------------------------------|-----|
| Записать и закрыть Записать<br>ободный остаток= 1 В резерве= 0                                                                                                    |     |
| <u>ободный остаток= 1 В резерве= 0</u>                                                                                                    |     |
|                                                                                                    |     |
| ц: <u>75</u>                                                                                                    |     |
| IN: 04607039974539                                                                                                    |     |
| д товара (ОФД):                                                                                                    |     |
| именование: Али капс. 0,45г №4                                                                                                    |     |
| именование для печати: Али капс. 0,45г №4                                                                                                    |     |
| ликул : Коэффициент деления: 1                                                                                                    |     |
| . хранения: Шт 🔹 🗗 Не маркируемый товар: 🗌 Ставка НДС:                                                                                                    | _   |
| д номенклатуры: Товар 🛛 🗸 🖉 Вид продукции ИС:                                                                                                    |     |
| снижаемый остаток: 0 Бренд: Упакованная вода                                                                                                    | ]_  |
| Основные История цен и остатки Картинка Классификация Симптомы Применение Описание Молочная продукция                                                                                                    |     |
| Минимальный ассортимент: КВ: Запрет продажи: Срок хранения рецепта (мес.): Молочная продукция (ВЕТИС)                                                                                                    |     |
| Хранить в холоде: ПКУ: Не ввод штрихкода: Соок годности ограницен: БАД                                                                                                    |     |
| Рецептурный: П ЛС: Предварительный заказ: Антисептик                                                                                                    |     |

Для сохранения изменений нажмите кнопку «Записать и закрыть».

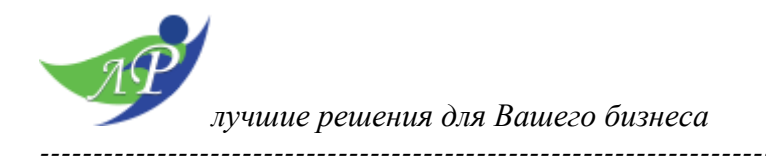

Для реализации БАД и Антисептиков в меню программы выберите раздел «Главное» - «Рабочее место фармацевта» или «Продажи» - «Рабочее место фармацевта». Откроется рабочая область РМК.

| 'MMA:           | СКИДКА:                  | BCEFO:     | К ОПЛАТЕ: |                     |      | НАЛ    | ИЧНЫЕ: | KAPTO                                                       | Й:                                                      | СДА                                            | HA:                                 |
|-----------------|--------------------------|------------|-----------|---------------------|------|--------|--------|-------------------------------------------------------------|---------------------------------------------------------|------------------------------------------------|-------------------------------------|
| 0,00            | 0,00                     | 0,00       | 0,0       | 00                  |      |        | 0,00   |                                                             | 0,00                                                    |                                                | 0,0                                 |
| атегория не выб | <u>рана&gt; (Ctrl+5)</u> |            |           |                     |      |        |        |                                                             |                                                         |                                                |                                     |
| Μ ΝΗΦΟ          | ТОВАР F-подбор,          | D-удаление |           |                     |      |        | ЦEH    | A K-BO                                                      | F11 CK                                                  | ИДКА                                           | СУММА                               |
|                 |                          |            |           |                     |      |        |        |                                                             |                                                         |                                                |                                     |
|                 |                          |            |           |                     |      |        |        |                                                             |                                                         |                                                |                                     |
|                 |                          |            |           |                     |      |        |        |                                                             |                                                         |                                                |                                     |
|                 |                          |            |           |                     |      |        |        |                                                             |                                                         |                                                |                                     |
|                 |                          |            |           |                     |      |        |        |                                                             |                                                         |                                                |                                     |
|                 |                          |            |           |                     |      |        |        |                                                             |                                                         |                                                |                                     |
| ЗАР ДНЯ (Т)     |                          | ЦЕНИ       | А К-ВО    | ДОП.ПРОДАЖИ(CTRL+2) | ЦЕНА | К-ВО П | РЕМИЯ  | Собрать:0. Ра:                                              | <u>зобрать: 119</u>                                     |                                                | Продаж                              |
| ВАР ДНЯ (Т)     |                          | ЦЕНИ       | A K-BO    | ДОП.ПРОДАЖИ(CTRL+2) | ЦЕНА | К-ВО П | РЕМИЯ  | <u>Собрать:0, Ра:</u><br>Ctri+1<br>по зак                   | аобрать: 119<br>Все<br>Заказы                           | Ctrl+К<br>Копия                                | Продаж                              |
| ВАР ДНЯ (Т)     |                          | ЦЕНИ       | A K-BO    | ДОП.ПРОДАЖИ(CTRL+2) | ЦЕНА | К-ВО П | РЕМИЯ  | Собрать:0. Ра;<br>Ctrl+1<br>по зак<br>Ctrl+0<br>Отлож       | аобрать: 119<br>Все<br>Заказы<br>F6<br>НОВЫЙ            | Ctrl+К<br>Копия<br>Ctrl+F11<br>X-Orver         | Продаж<br>+<br>Проб<br>Сtrl<br>Возв |
| ЗАР ДНЯ (Т)     |                          | ЦЕНИ       | A K-BO    | ДОП.ПРОДАЖИ(CTRL+2) | ЦЕНА | К-ВО П | РЕМИЯ  | Cofpate:0. Pa:<br>Ctri+1<br>no sak<br>Ctri+0<br>OTADA<br>F1 | зобрать: 119<br>Все<br>Заказы<br>F6<br>НоВый<br>Открыть | Ctrl+К<br>Копия<br>Ctrl+F11<br>X-Отчет<br>Журн | Продаж<br>Про<br>Сtri<br>Возг       |

Для того, чтобы добавить товар в чек считываем КИЗ с упаковки товара сканером.

|              | абочее место касс          | ира *            |           |           |                 |          |             |                                                                                  |
|--------------|----------------------------|------------------|-----------|-----------|-----------------|----------|-------------|----------------------------------------------------------------------------------|
| СУММА:       | СКИДКА:                    | BCEFO:           | к оплате: |           | НАЛИЧНЕ         | IE: K    | АРТОЙ:      | QR:                                                                              |
| 24,00        | 0,00                       | 24,00            | 24,00     |           | 0               | ,00      | 0,0         | 0                                                                                |
| N ИНО        | ФО ТОВАР Г-по              | дбор, D-удаление | ШТРИХ F10 | СЕРИЯ     | ЦЕНА            | K-B0 F11 | скидка      | СУММА С                                                                          |
| 1 200        | БАД "Витами                | н Д3 2000МЕ"     | 200000077 | 032       | 24,00           | 1,000    |             | 24,00                                                                            |
|              | ВИД ОПЛАТЫ (F              | 5) I             |           |           |                 |          |             |                                                                                  |
| постоянное г | Наличные                   |                  | родах     | Собрать:0 | . Разобрать:0   | -        |             | Продажи ФА                                                                       |
|              | Карта (СБРФ1)              |                  |           | Ctrl+1    | Ctrl+К<br>Копия | Пробить  | F<br>Подбор |                                                                                  |
|              | Карта <mark>(Альфа)</mark> |                  | 1         | Ctrl+O    | F6              | Cinterti | Ctrl+W      |                                                                                  |
|              | Смешанно (СБР              | የΦ1)             | -         | Б1        | Открыть         | Журнал   | F10         | Alt+R                                                                            |
|              | к оплате:                  | 24,0             | 0         | Помощь    | пту             | Деф-ры   | шк          | Рецепт                                                                           |
|              | Картой (К):                | 0,0              | )0 -      |           |                 |          |             |                                                                                  |
|              | Сумма QR:                  | 8                | ,00       |           |                 |          |             |                                                                                  |
|              | Наличные:                  | 24,0             | 0         |           |                 |          |             | - Paleas sere access                                                             |
|              | Сдача:                     | 0,0              | 0         |           |                 |          |             | 24.00 0.00 24.00<br>minite Tribled Franking Distances<br>B Back Version & Miller |
|              | ОК Отмена                  |                  |           |           |                 |          |             |                                                                                  |

Далее нажимаем кнопку «Пробить чек», выбираем способ оплаты «Наличные», «Карта» или «Смешанно», и кнопку «ОК».

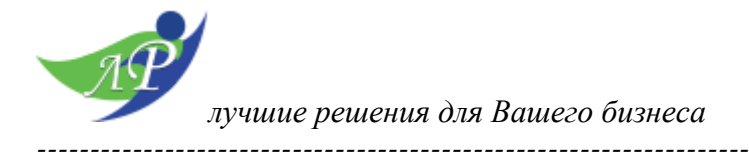

Использовать «Подбор» товара нельзя, программа выдаст сообщение об ошибке.

| вных аминокислот solga |
|------------------------|
| ь-ночь эвалар          |
| ≌ ШТРИХКОД             |
| 893-30 20000007708     |
| вн<br>ь-і              |

Следует отметить, если есть на остатках БАД без маркировки, рекомендовано в первую очередь продать такой товар, не внося изменения в карточку номенклатуры. Затем уже поменять «Вид продукции ИС» на «БАД» и продавать, как описано в инструкции выше.